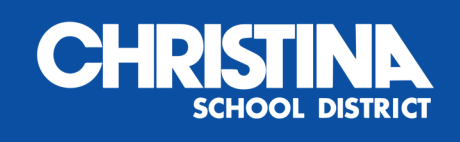

### CÓMO REGISTRARSE

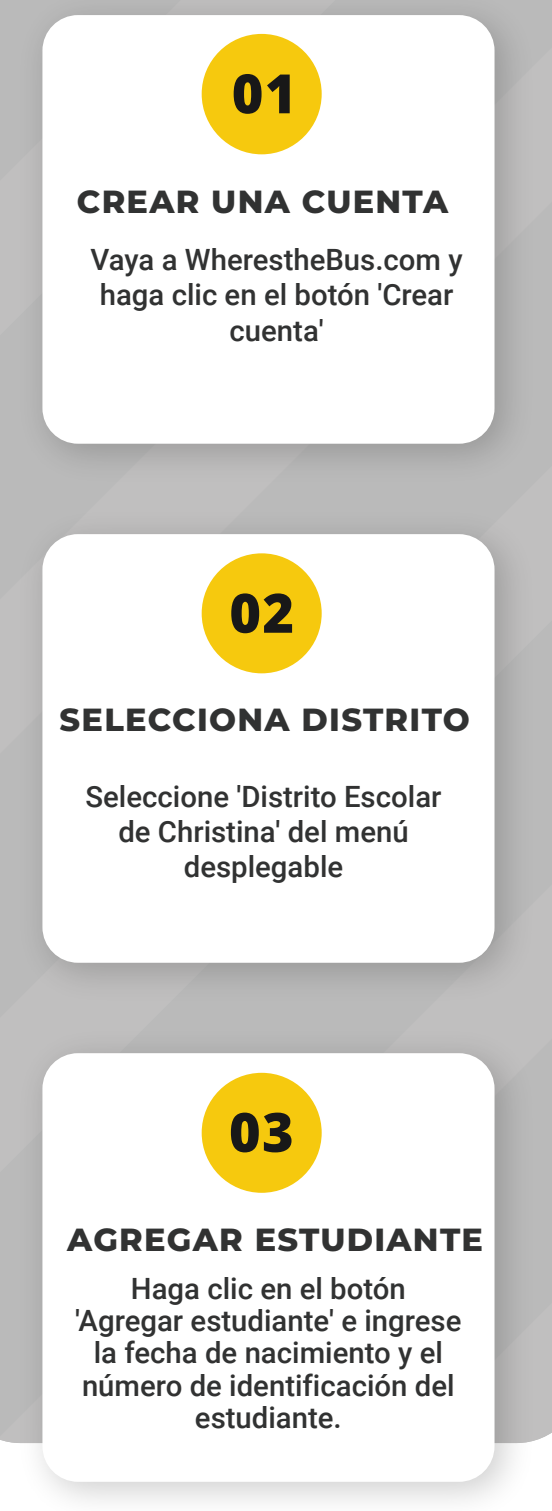

Una vez que se valide su información, recibirá un correo electrónico con instrucciones e información de descarga.

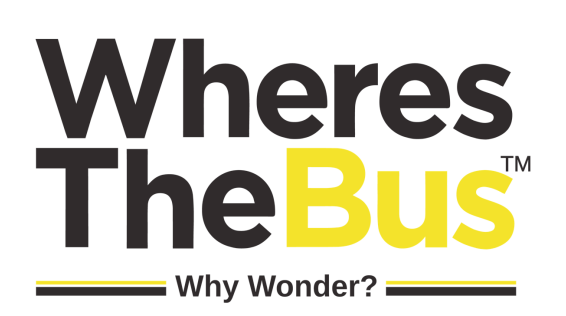

## **DESCRIPCIÓN GENERAL DE LA PANTALLA**

#### A. Estado de llegada

La hora estimada de llegada (ETA) se muestra cuando se puede predecir la hora de llegada del autobús. Cuando una predicción no esté disponible, use la ubicación del autobús y la distancia desde su parada.

#### B. Ultimo mensaje

"Current" is displayed when bus data has been received in the last minute. If updates are not received, the bus is likely stopped at a school or layover or inactive (no messages in the last 15 minutes).

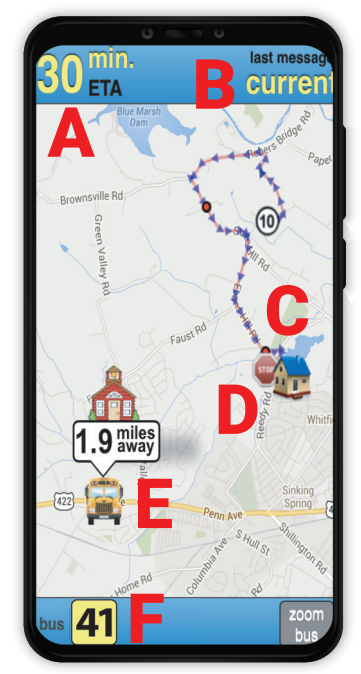

#### C. Tu casa

Su casa está representada por el icono de casa.

#### **D.** Tu parada de autobús

Su parada de autobús está representada por un icono de señal de alto.

# **E. Ubicación y distancia del autobús** Representado por el icono del autobús y la distancia.

#### F. Número de autobús

Haga clic en el número de autobús para cambiar entre autobuses (si son múltiples). Si el bus 36 estuviera reemplazando al bus 41, se mostraría como 36(41).

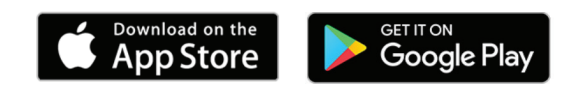